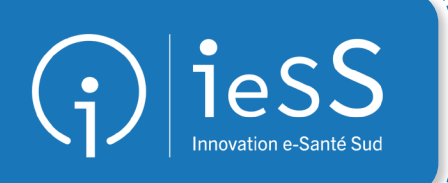

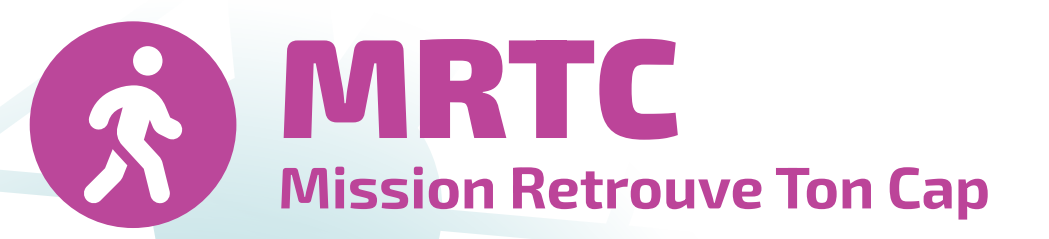

## Livret de formation pour la coordination

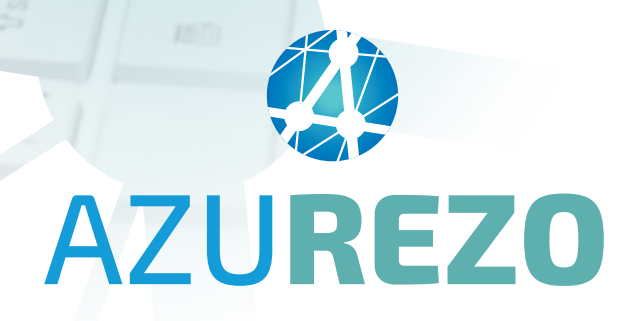

V01 - Mai 2025

# Sommaire

| Connexion à AZUREZO pour la coordination                         |
|------------------------------------------------------------------|
| Facultatif : créer ses groupes de favoris3                       |
| Parcours MRTC : présentation et schéma                           |
| Comment rechercher ou créer le dossier de l'enfant ? 6           |
| Création patient - Le consentement8                              |
| Création patient - Cas particuliers9                             |
| Création patient - Cas particuliers : "Accès bris de glace" . 10 |
| Compléter les coordonnées du patient 11                          |
| Le cercle de soins12                                             |
| Cercle de soins - Recherche annuaire ROR14                       |
| Cercle de soins - Ajout manuel15                                 |
| Comment compléter le cercle de soins ?16                         |
| Rattachement du parcours MRTC17                                  |
| La section "Bilan Initial MSP"19                                 |
| Le formulaire MRTC : Suivi Biométrique 22                        |
| Le tableau de bord des parcours 23                               |
| Suivi du parcours MRTC24                                         |
| Dernière section et clôture du parcours MRTC                     |
| Accompagnement du GRADeS ieSS                                    |

### **Connexion à AZUREZO pour la coordination**

Se connecter en mode "structure" permet de :

- voir tous les dossiers
- voir toutes les étapes et les documents
- clôturer le parcours

Grâce à l'icône 🙀 située en haut à droite de l'écran, l'outil AZUREZO donne accès à deux comptes :

- Le compte de la personne physique : en tant que professionnel de la région PACA ;
- Le compte de la personne morale : votre structure pour la coordination du parcours.

### Facultatif : créer ses groupes de favoris

Pour faciliter l'ajout des intervenants dans le cercle de soins d'un nouveau dossier, il est possible de créer des groupes de favoris.

Les groupes créés au niveau de la structure sont applicables à tout nouveau dossier.

#### **Comment procéder ?**

- Se rendre dans "Mon profil "
- Onglet "Groupes de Favoris", puis en bas de la fenêtre 🕈 Créer un groupe.
- Nommer ce groupe de manière à décrire sa composition et à le distinguer des autres groupes spécifiques MRTC.
- Il faut ensuite rechercher les membres un par un pour les ajouter.
- AZUREZO propose que votre groupe soit privé ou public (c'est-à-dire rendu visible aux membres).
- Dans les deux cas, le créateur du groupe reste le seul à pouvoir ajouter et ou retirer un membre.

| oupes que j'ai c                       | réé   |                  |          |                   |         | Groupes que l'on | m'a partagé |          |                  |       |                    |                   |
|----------------------------------------|-------|------------------|----------|-------------------|---------|------------------|-------------|----------|------------------|-------|--------------------|-------------------|
|                                        |       |                  |          |                   | ٩       |                  |             |          |                  |       | Q, tri             |                   |
| om du groupe                           | ^     | Date de création | 11 Actif | A                 | Actions | Nom du groupe    | ▲ Accès     | Créateur | Date de création | Actif | Date de validation | Actions           |
| st                                     |       | 28/05/2024       | ~        |                   | ۲ 🖬     |                  |             |          | Aucune donnée    |       |                    |                   |
| ément                                  |       |                  |          |                   |         |                  |             |          |                  |       |                    |                   |
| nnenn.                                 |       |                  |          |                   |         |                  |             |          |                  |       |                    |                   |
|                                        |       |                  |          |                   |         |                  |             |          |                  |       | Le Crée            | r un nouveau grou |
|                                        |       |                  |          |                   |         |                  |             |          |                  |       |                    |                   |
|                                        |       |                  |          |                   |         |                  |             |          |                  |       |                    | Retour acc        |
|                                        |       |                  |          |                   |         |                  |             |          |                  |       |                    |                   |
|                                        |       |                  |          |                   |         |                  |             |          |                  |       |                    |                   |
|                                        |       |                  |          |                   |         |                  |             |          |                  |       |                    |                   |
|                                        |       | _                |          |                   |         |                  |             |          |                  |       |                    |                   |
| inition Membres                        | Parta | ige              |          |                   |         |                  |             |          |                  |       |                    |                   |
| Inition Membres                        | Parta | ge               |          |                   |         |                  |             |          |                  |       |                    |                   |
| inition Membres                        | Parta | ge               |          | Activé            | 9 (77)  |                  |             |          |                  |       |                    |                   |
| finition Membres Informations          | Parta | ge               |          | Activé (          | e Cui   |                  |             |          |                  |       |                    |                   |
| finition Membres                       | Parta | ge               |          | Activé (          | • Cu •  |                  |             |          |                  |       |                    |                   |
| finition Membres finition Informations | Parta | 190              | [        | Activé (          | •       |                  |             |          |                  |       | ]                  |                   |
| finition Membres Informations          | Parta | 198              | De       | Activé (<br>Nom * | Cur     | du groupe        |             |          |                  |       | ]                  |                   |
| finition Membres                       | Parta | 199              | De       | Activé (<br>Nom * | Cui     | du groupe        |             |          |                  |       |                    |                   |
| finition Membres                       | Parta | 199              | De       | Activé (<br>Nom * | Cut     | du groupe        |             |          |                  |       |                    |                   |

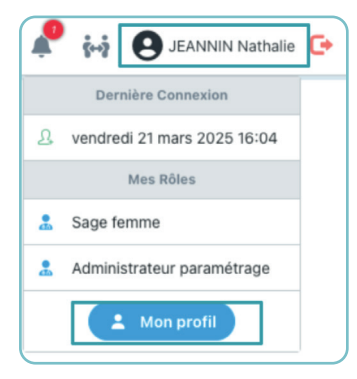

### **Parcours MRTC : présentation et schéma**

Le parcours MRTC est composé de différentes sections qui sont elles-même constituées d'étapes. Chaque section correspond à un profil d'intervenant impliqué dans le parcours MRTC :

- RDV initial MSP
- RDV bilan initial diététicien
- RDV bilan initial psychologue
- RDV bilan APA
- Suivi Psychologue
- Suivi diététicien
- Bilan final psychologue
- Bilan final diététicien
- Fin MRTC

Certaines étapes sont prévues par défaut dans le parcours et d'autres sont ajoutées manuellement au cas par cas.

Toutes les étapes sont liées à une tâche.

Le formulaire MRTC SUIVI BIOMÉTRIQUE est rattaché aux étapes **Bilan initial MSP** et **Diététicien**.

| FTO DAC 2024 are at 1 mais at 10 jours                                         |        | ± MRTC ±       |
|--------------------------------------------------------------------------------|--------|----------------|
| EROV INITIAL MAP                                                               | erapes |                |
| ÉROV BILAN INITIAL DIETETICIEN 🛛                                               | 912    | SECTIONS<br>DU |
| ÉRDV BILAN INITIAL PSYCHOLOGUE 🔮                                               | 0/0    | PARCOURS       |
| ÉRUV BILAN APA 🥥                                                               | 010    |                |
| E SUIVI PSYCHOLOGUE                                                            | 8/9    | //             |
|                                                                                |        |                |
| SUIVI DIETETICIEN 🌒                                                            | 0/0    |                |
| ESUVI DIETETICIEN O                                                            | 010    |                |
| É SUVI DETETICIEN O<br>E BELAN FINAL PSYCHOLOGUE O<br>BELAN FINAL DETETICIEN O | 0/0    |                |

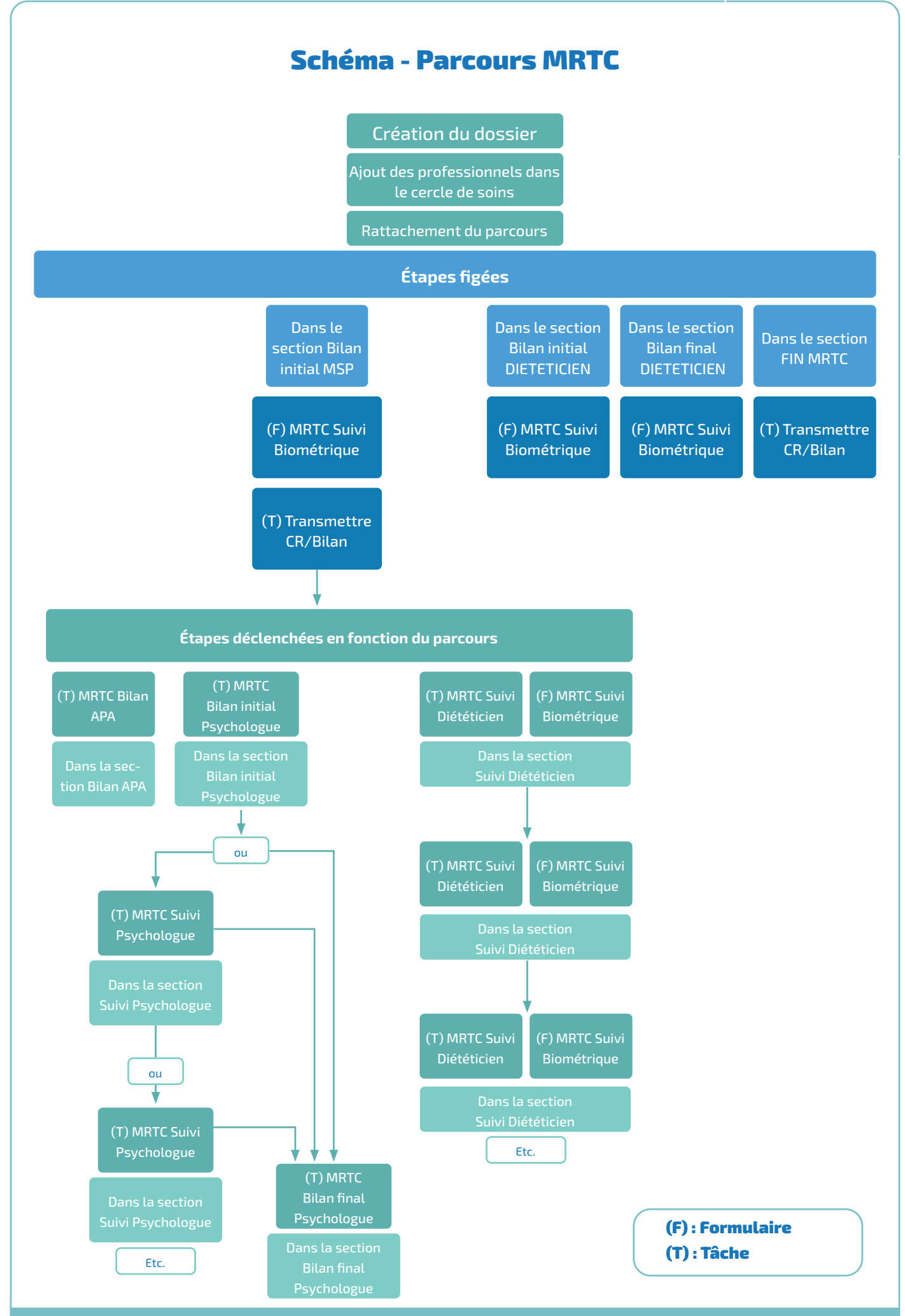

### Comment rechercher ou créer le dossier de l'enfant ?

Connecté en tant que structure, la création de l'usager se fait depuis la file active des dossiers patients.

Afin de créer un nouveau patient, je dois d'abord m'assurer que celui n'existe pas sur AZUREZO. Pour cela, il faut cliquer sur le bouton **\*** Rechercher si le patient est existant situé en bas de la page, puis renseigner les 5 traits d'identitovigilance.

| Recherche de patient existant                                                            |                                                                                                  |     |
|------------------------------------------------------------------------------------------|--------------------------------------------------------------------------------------------------|-----|
| Lentité                                                                                  |                                                                                                  |     |
| * Nom de naissance 🧿                                                                     |                                                                                                  |     |
| * 1er prénom de naissance 🥥                                                              |                                                                                                  |     |
| * Date de naissance                                                                      | AAAA/MM/LL                                                                                       |     |
| * Sexe                                                                                   | Sélectionner                                                                                     | •   |
| Pays de naissance                                                                        | FRANCE (99100)                                                                                   | •   |
| Commune de naissance                                                                     | Veuillez d'abord saisir une date de naissance                                                    | r   |
| NIR Ouvrant droit (si patient mineur consultez l'info bulle) 🧿                           |                                                                                                  |     |
| Validation     Vérification d'une pièce d'identité                                       |                                                                                                  |     |
| En présence d'un dossier existant, si vous souhaitez vous y habiliter, me<br>temporaire. | rci de vérifier l'identité du patient et cocher la case. Faute de cette action, votre accès sera |     |
| Cas particuliers                                                                         |                                                                                                  |     |
| Identité homonyme 🥥                                                                      |                                                                                                  |     |
| Identité douteuse 🥥                                                                      |                                                                                                  |     |
| Identité fictive                                                                         |                                                                                                  |     |
|                                                                                          |                                                                                                  |     |
|                                                                                          | Annuler                                                                                          | her |

Si aucune proposition ne correspond à la personne, il est proposé de créer le patient et AZUREZO reprend les données préalablement saisies.

Lors de la création d'un usager/patient, il est obligatoire de renseigner certaines informations dont :

- le nom de naissance ;
- le premier prénom de naissance ;
- la date de naissance ;
- le **sexe** ;
- la commune de naissance.

| Creation d'un patient                                                                                                    |                                                      |                                                               |
|----------------------------------------------------------------------------------------------------|------------------------------------------------------|---------------------------------------------------------------|
| Lentité                                                                                                    |                                                      | Informations                                                  |
| * Nom de naissance 🥥                                                                                                    |                                                      | Email                                                         |
|                                                                                                    | Veuillez indiquer le nom de naissance                | Opposition & Palimentation du DMP 💿 📄 🛓 Mention d'information |
| Nom utilisé 😡                                                                                                    |                                                      | Opposition à la consultation du DMP 🙆 🗌                       |
| * 1er prénom de naissance 🔘                                                                                                    |                                                      | Táláphanas du patient                                         |
|                                                                                                    | Veuillez indiquer le 1er prénom de naissance         | Alouter un nouveau Mélohone                                   |
| Prénom(s) 📀                                                                                                    |                                                      | Aucun téléphone enropistré                                    |
| Prénom utilisé 🥥                                                                                                    |                                                      |                                                               |
| * Date de naissance                                                                                                    | C 06/01/1070 64 and 8 miles 133 inter                | Adresses du patient                                           |
|                                                                                                    |                                                      | Ajouter une nouvelle adresse                                  |
| * Sexe                                                                                                    | Femme                                                | Aucune adresse enregistrée                                    |
| * Pays de naissance                                                                                                    | FRANCE (99100) -                                     |                                                               |
| Commune de naissance                                                                                                    | Rochercher une ville -                               |                                                               |
| Rang Gémellaire 🌖                                                                                                    |                                                      |                                                               |
| NIR Quyrant droit (si natiset mineur consulter l'info hulla)                                                                                                    |                                                      |                                                               |
| The state of the state of the s |                                                      |                                                               |
| Validation                                                                                                    |                                                      |                                                               |
| ce dossier                                                                                                    | Attention, vous pouvez pas créer le patient sans son |                                                               |
|                                                                                                    |                                                      |                                                               |
| ventication of une piece or benute                                                                                                    |                                                      |                                                               |
| Statut identité 🥥                                                                                                    | Provincie                                            |                                                               |
| Cas particuliers                                                                                                    |                                                      |                                                               |
| ldentité homonyme 🥥                                                                                                    |                                                      |                                                               |
| Identité douteuse 🔵                                                                                                    |                                                      |                                                               |
| Identité fictive 🕥                                                                                                    |                                                      |                                                               |
|                                                                                                    |                                                      |                                                               |
|                                                                                                    |                                                      | Annuler Créer le patient                                      |

Ces informations peuvent être complétées avec :

- Le nom utilisé : l'enregistrement du nom utilisé est obligatoire lorsqu'il est différent du nom de naissance. Ce champ est destiné à permettre l'enregistrement du nom utilisé par l'usager dans la vie courante ;
- Les prénom(s) : ce champ fait partie des traits stricts à renseigner dès lors qu'il est possible d'accéder à un document d'identité ;
- Le prénom utilisé : l'enregistrement du prénom utilisé est obligatoire lorsqu'il est différent du premier prénom de naissance. Ce champ est destiné à permettre l'enregistrement du prénom utilisé par l'usager dans la vie courante ;
- Le pays de naissance ;
- Le rang gémellaire ;
- Le NIR ;
- L'e-mail;
- Le numéro de mobile.

La fiche d'identité du patient pourra être exportée en PDF. L'adresse du patient et son numéro de téléphone peuvent être remplis dès la création du dossier.

Une structure qui crée un dossier patient est automatiquement habilitée pour accéder au dossier.

Si toutefois certaines informations obligatoires ne sont pas connues au moment de la création, vous pouvez saisir :

- Nom ou prénom de naissance inconnu : saisir "À DEMANDER" en majuscule
- Date de naissance inconnue : saisir 01/01/1900.
- Pays ou commune de naissance inconnu(e) : saisir 99999

Ces solutions de contournement sont autorisées, mais restent provisoires. Ces 5 traits stricts seront donc à compléter au fur et à mesure de la prise en charge.

### **Création patient - Le consentement**

Le recueil du consentement de l'usager/patient est obligatoire pour procéder à la prise en charge.

| Validation                                                                |                                                                                                    |
|---------------------------------------------------------------------------|----------------------------------------------------------------------------------------------------|
| J'atteste que le patient est<br>consentant à la création de ce<br>dossier | <ul> <li>Document de<br/>Consentement</li> <li>Attention, vous ne pouvez pas<br/>créer le patient sans son<br/>consentement.</li> </ul> |

Le document de consentement est accessible en cliquant dessus pour le télécharger.

#### Le consentement peut être recueilli par :

- l'usager/patient lui-même ;
- le professionnel ;
- le curateur ;
- le tuteur légal ;
- la personne de confiance ;
- le titulaire de l'autorité parentale ;
- une autre personne (à préciser).

Afin de limiter les erreurs, il est obligatoire de renseigner une raison de l'annulation du consentement.

#### Pour information :

La vérification d'une pièce d'identité lors de l'enregistrement des traits d'identité permet d'accorder un niveau de confiance à l'identité numérique, ce qui a des conséquences pour ses usages ultérieurs. Les pièces d'identité reconnues sont :

- la carte d'identité ;
- le passeport ;
- le livret de famille ;
- l'extrait d'acte de naissance ;
- le titre permanent de séjour.

Sont exclus des pièces d'identité :

- le permis de conduire ;
- la carte vitale.

### **Création patient - Cas particuliers**

Trois cas particuliers peuvent être notés :

#### En cas d'identité homonyme

Permet de faciliter l'identification et la gestion des identités numériques à fort taux de ressemblance (homonymes avérés et identités approchantes) qui doivent faire l'objet d'une vigilance particulière.

#### En cas d'identité douteuse

Permet de tracer l'existence d'un doute sur la véracité de l'identité recueillie (usager confus, suspicion d'utilisation frauduleuse d'identité, situation sanitaire exceptionnelle...).

#### En cas d'identité fictive

Permet de signaler que l'identité recueillie n'a pas de rapport avec l'identité réelle du patient (anonymisation, patient non communiquant ou délirant, ...). Les traits de l'identité peuvent alors être saisis à « VIDE ».

| Cas particuliers    |   |
|---------------------|---|
| Identité homonyme 😗 |   |
| Identité douteuse 💡 | 0 |
| Identité fictive 😮  | 0 |
|                     |   |

Une fois les traits d'identité complétés, on peut cliquer sur le bouton "créer le patient" pour finaliser la création de son dossier.

Il est possible de lier deux dossiers patients ayant un lien de parenté. Cette fonctionnalité permet de faciliter la transition entre les différents dossiers d'une même famille et de créer des tâches communes.

### Création patient - Cas particuliers : "Accès bris de glace"

Il est possible d'accéder au dossier d'un patient même si je ne fais pas partie du cercle de soins en utilisant un "Accès bris de glace". L'accès au dossier est accordé de façon temporaire (environ 2 heures). Passé ce délai, une demande d'accès définitif auprès d'un des membres du cercle de soins devra être faite.

Lorsque je crée un nouveau patient, l'écran de recherche m'indique que le patient existe déjà et me propose d'accéder à son dossier en mode bris de glace.

En cliquant sur le bouton "Accès bris de glace", un message s'affiche pour confirmer l'accès en mode bris de glace :

| Identito vigilar                                                                                | າຕ                 | e                                                                        |                     |                                                                            |                                |                      |                                                                     |                                                    |                        |                                |      |             |                         |      |                   |     |
|-------------------------------------------------------------------------------------------------|--------------------|--------------------------------------------------------------------------|---------------------|----------------------------------------------------------------------------|--------------------------------|----------------------|---------------------------------------------------------------------|----------------------------------------------------|------------------------|--------------------------------|------|-------------|-------------------------|------|-------------------|-----|
| Les Identités suivant<br>Si le patient en cours<br>Il est de la responsat<br>Nombre d'items par | tes<br>s d<br>bili | existent déjà da<br>le création figuru<br>té du profession<br>age : 10 - | ans<br>e da<br>inel | l'application ou dans<br>ns la liste, veuillez le<br>de recueillir le cons | s l'annu<br>e choisi<br>enteme | uair<br>ir. S<br>ent | re et sont proches d<br>Si vous êtes certain<br>du patient pour s'h | e votre patier<br>que le patien<br>abiliter au sei | nt.<br>t est i<br>n du | inexistant, clique<br>dossier. | z si | ur Confir   | mer la créati           | on.  |                   |     |
| Prénom de<br>naissance                                                                          | t                  | Nom de<br>naissance                                                      | ţţ                  | Date de<br>naissance ↓↑                                                    | Sexe                           | lt                   | Lieu de<br>naissance It                                             | Identité<br>utilisée                               | ļţ                     | Numéro de<br>mobile            | 11   | Email<br>↓† | Statut de<br>l'identité | ~    | Action            | ţţ  |
| TEST                                                                                            |                    | TESTNOM                                                                  |                     | 24/07/1979                                                                 | ç                              |                      | FRANCE-38185                                                        | TESTNOM<br>TEST                                    |                        |                                |      |             | Provisoire              |      | Accès bris de gl  | ace |
|                                                                                                 |                    |                                                                          |                     |                                                                            |                                |                      |                                                                     |                                                    |                        |                                |      |             |                         |      |                   |     |
|                                                                                                 |                    |                                                                          |                     |                                                                            |                                |                      |                                                                     |                                                    |                        |                                |      |             | Annuler                 | Crée | r un nouveau pati | ent |

Une nouvelle fenêtre de confirmation d'accès avec saisie obligatoire d'un motif s'affiche :

Une fois confirmé, AZUREZO vous renvoie vers le dossier patient concerné. Ce message de rappel s'affiche en

| ccès bris de glace                                                                                                 |                                                   |                   |                 |     |  |
|----------------------------------------------------------------------------------------------------|---------------------------------------------------|-------------------|-----------------|-----|--|
| accès à un dossier patient sur                                                                                     | equel vous n'êtes                                 | pas préalablem    | ent habilité va |     |  |
| réer automatiquement un accè                                                                                       | en mode tempor                                    | aire "bris de gla | ce", et alerter | es  |  |
| tilisateurs habilités sur ce dossi                                                                                 | er. Souhaitez-vou                                 | s continuer ?     |                 |     |  |
|                                                                                                    |                                                   | Accès bris de g   | lace Annu       | ler |  |
|                                                                                                    |                                                   |                   |                 |     |  |
|                                                                                                    |                                                   |                   |                 |     |  |
| ccès en mode "bris de gla                                                                                          | ce"                                               |                   |                 |     |  |
| ccès en mode "bris de gla                                                                                          | ce"                                               |                   |                 |     |  |
| ccès en mode "bris de gla                                                                                          | e"                                                | co dossior natio  | nt 2 <b>2</b>   |     |  |
| ccès en mode "bris de gla<br>Voulez-vous accéder en mode                                                           | ce"<br>"bris de glace" à                          | ce dossier patie  | int ? 😧         |     |  |
| ccès en mode "bris de gla<br>Voulez-vous accéder en mode<br>Motif de l'accès en mode "bris                         | c <b>e"</b><br>"bris de glace" à<br>de glace" : * | ce dossier patie  | nt? 🕑           |     |  |
| CCÈS en mode "bris de gla<br>Voulez-vous accéder en mode<br>Motif de l'accès en mode "bris<br>Renseignez un motif  | ce"<br>"bris de glace" à<br>de glace" : *         | ce dossier patie  | int ? 🕑         |     |  |
| CCÈS en mode "bris de gla<br>Voulez-vous accéder en mode<br>Motif de l'accès en mode "bris<br>Renseignez un motif  | ce"<br>"bris de glace" à<br>de glace" : *         | ce dossier patie  | int ? 🖸         |     |  |
| Cocès en mode "bris de gla<br>Voulez-vous accéder en mode<br>Motif de l'accès en mode "bris<br>Renseignez un motif | "bris de glace" à<br>de glace" : *                | ce dossier patie  | nt ? 😡          |     |  |

haut de la page :

| Accès bris de glace                                                                                                    |
|----------------------------------------------------------------------------------------------------|
| Vous êtes actuellement en accès bris de glace sur ce dossier.<br>Vos actions peuvent être limitées, et seront contrôlées a posteriori. |

Une notification sera envoyée aux utilisateurs habilités sur ce dossier et l'accès est notifié sur le fil d'actualité accompagné de son motif. 10 Mars 2025 8:45 - TOUATI Faïka - (Support technique)

♣ Accès en mode bris de glace par TOUATI Faïka - motif : test 📜

### Compléter les coordonnées du patient

Dans la fiche d'identité du dossier, l'adresse postale, le mail, les numéros de téléphone utiles peuvent être renseignés.

| Données personnelles        |                                         |                                                                                                    |                              |
|-----------------------------|-----------------------------------------|----------------------------------------------------------------------------------------------------|------------------------------|
| Identité                    |                                         | Informations                                                                                                    |                              |
| * Nom de naissance 🥥        | TEST                                    | Email                                                                                                    |                              |
| Nom utilisé 😮               |                                         | Etat (Archivage)                                                                                                    | Actif                        |
| * 1er prénom de naissance 📀 | NATH                                    | Opposition à l'alimentation du DMP 🧃                                                                                                    | Mention d'information        |
| Prénom(s) 🥥                 |                                         | Opposition à la consultation du DMP                                                                                                    |                              |
| Prénom utilisé 🥥            |                                         | +)                                                                                                    | Inscrit depuis le 25/09/2023 |
| * Date de naissance         | 08/01/1970 55 ans et 4 mois et 15 jours | Stein Stein Ste |                              |
| * Sexe                      | Femme +                                 | A                                                                                                    | lucun téléphone enregistré   |
| * Pays de naissance         | FRANCE (99100) -                        | Adresses du patient                                                                                                    |                              |
| * Commune de naissance      | LA ROCHELLE - 17000 (17300) ~           | Ajouter une nouvelle adresse                                                                                                    |                              |
| Rang Gémellaire 🌒           |                                         | A                                                                                                    | ucune adresse enregistrée    |

### Le cercle de soins

Dans le cadre de la prise en charge d'un usager/patient, le cercle de soins permet d'identifier tous les professionnels intervenant dans la prise en charge du patient. Le cercle peut être composé de personnes physiques (médecin, IDEL, représentant légal, aidant principal, personne de confiance...) ou de structures (SAAD, cabinet médical, hôpital...).

Les rôles récurrents et/ou prioritaires sont mis en avant et sont affichés dans le cercle de soins, par ordre d'importance. Cet ordre est à définir avec les CMN pour que l'équipe du GRADeS fasse le paramétrage.

La personne ou structure ayant créé le dossier est automatiquement habilitée sur le dossier et l'étiquette "auto-habilitation" en jaune sera affichée.

Être habilité sur un dossier permet de consulter tout ou une partie de celui-ci, selon sa profession renseignée dans le ROR, son rôle dans le dossier et son habilitation.

Le numéro de téléphone des intervenants, ainsi que la partie description (champ libre) sont visibles depuis le dossier, sans avoir besoin de cliquer sur le tableau du cercle de soins.

| A | PreProd 3.1.0.11                                                                                                    |
|---|----------------------------------------------------------------------------------------------------|
|   | ETO DAC O <sup>®</sup> Né le 01/09/1970 54 ans et 1 mois                                                                                                    |
| • | © INNOVATION E-SANTÉ SUD PARCOURS ET<br>COOPÉRATION<br>Statut non renseigné - 01/10/2024                                                                                                    |
|   | Hospitalisations                                                                                                    |
|   |                                                                                                    |
|   | Aucune hospitalisation en cours                                                                                                    |
|   |                                                                                                    |
|   | ﷺ Tâches ∰ A                                                                                                    |
|   | 0.008                                                                                                    |
|   | Il n' y a pas de tâche pour le moment                                                                                                    |
|   |                                                                                                    |
|   | P Cercle de soins                                                                                                    |
|   | Habilitations dossiers Habilitations modules                                                                                                    |
|   |                                                                                                    |
|   | Doctors Son                                                                                                    |
|   | Costext stam     Costext stam     Costextext stam     Costext stam     Costext stam     Costext stam |
|   |                                                                                                    |

Pour alimenter le cercle de soins d'un dossier, il faut cliquer sur **/** Consulter/Modifier Cette page s'ouvre :

| Cercle de soins Patient N*104141 : FTO DAC                                                                                                    |         |                                                                                                    |                          |                          |             |                     |                     |                       |                              |             |           |
|----------------------------------------------------------------------------------------------------|---------|----------------------------------------------------------------------------------------------------|--------------------------|--------------------------|-------------|---------------------|---------------------|-----------------------|------------------------------|-------------|-----------|
| Le cercle de soins regroupe les informations concernant les professionnels, les aidants et les structures intervenants dans la prise en charge de la personne. Seuds les professionnels et atructures ayant un compte sur AZUREZO pourront accéder et renseigner le dossier. Un professionnel habilité ou une<br>structure babilité pourront accéder et renseigner le dossier. |         |                                                                                                    |                          |                          |             |                     |                     |                       |                              |             |           |
| 🍰 Ajouter un profess                                                                                                    | sionnel | ou un aidant 🝷                                                                                                    | 😫 Ajouter o              | u habiliter un groupe de | e favoris 🝷 |                     |                     | a <b>r</b> a A        | outer ou habiliter une struc | ture -      |           |
|                                                                                                    |         | Habilitations dossiers                                                                                                    |                          |                          |             |                     |                     | labilitations modules |                              |             |           |
| Nombre d'Rems par page : 10 ~                                                                                                    |         |                                                                                                    |                          |                          |             |                     |                     |                       |                              |             |           |
| Nom                                                                                                    | 11      | Informations                                                                                                    | Profession et spécialité | Contact<br>établissement | Type It     | Accès au<br>dossier | Ajoutée le 🛛        | Statut du dossier     | Rôle(s)                      | Description | 11 Action |
| FTO                                                                                                    |         | Numéro de téléphone : 06 77 77 77 77                                                                                                    |                          |                          | *           | ✓ Habilitée         | 19/09/2024<br>FT0   |                       | Coordonnateur     DAC        |             | C         |
| DAC VAR OUEST                                                                                                    |         | Numéro de téléphone : 04 94 12 34 56<br>9 6 Boulevard CHATEAUBRIAND, 83400 HYÈRES                                                                      |                          |                          | 2:11        | Pas d'habilitation  | 10/10/2024<br>FT0   |                       |                              |             | ø         |
| DAC VAR EST                                                                                                    |         | Numéro de téléphone : 04 94 60 50 99<br>Ø 97 Boulevard DE LA COMMANDERIE, 83300<br>DRAGUIGNAN<br>Ø 97 Boulevard DE LA COMMANDERIE, 83300<br>DRAGUIGNAN |                          |                          | ¥           |                     | 10/10/2024<br>(FTD) |                       |                              |             | Ø         |
| INNOVATION E-SANTÉ SUD PARCOURS ET<br>COOPÉRATION                                                                                                    |         | Numéro de téléphone : 06 13 37 13 37<br>9 145 Chemin du palyvestre, 83400 Hyères                                                                       |                          |                          | *           | ✓ Habilitée         | 19/09/2024<br>FT0   |                       |                              |             | ø         |
| 4 éléments                                                                                                    |         |                                                                                                    |                          |                          |             |                     |                     |                       |                              |             |           |
| Retour                                                                                                    |         |                                                                                                    |                          |                          |             |                     |                     |                       |                              |             |           |

Deux possibilités :

- Ajouter une **personne physique** (professionnel de santé ou entourage du patient). Plusieurs possibilités d'ajout :
  - Recherche ROR
  - Manuellement (si aidant ou si professionnel non présent dans le ROR)
  - Invitation d'un confrère

| Cercle de soins Patient N°104141 : FTO DAC                                                                                                    |                      |                                             |  |                                      |   |  |  |  |
|----------------------------------------------------------------------------------------------------|----------------------|---------------------------------------------|--|--------------------------------------|---|--|--|--|
|                                                                                                    |                      |                                             |  |                                      |   |  |  |  |
| Le cercle de soins regroupe les informations concernant les professionnels, les aidants et les structures intervenants dans la prise en charge de la personne. Seuls les professionnels et structures ayant un compte sur AZUREZO pourront accéder et renseigner le dossier. Un professionnel habilité ou une<br>structure habilité pourront accéder et renseigner le dossier. |                      |                                             |  |                                      |   |  |  |  |
|                                                                                                    |                      |                                             |  |                                      | _ |  |  |  |
| 🚠 Ajouter un protessio                                                                                                    | onnel ou un aidant 🔹 | Ajouter ou habiliter un groupe de favoris • |  | Ajouter ou habiliter une structure * |   |  |  |  |
| Par recherche dans l'annuaire                                                                                                    |                      |                                             |  | UnbEtations modules                  |   |  |  |  |
| Annuellement                                                                                                    |                      |                                             |  | rabilitations modules                |   |  |  |  |
| -                                                                                                    |                      |                                             |  | 0                                    | 0 |  |  |  |
| Inviter un confrère à utiliser l'application                                                                                                    |                      |                                             |  | 0                                    | - |  |  |  |

- Ajouter une structure (personne morale). Plusieurs possibilités d'ajout :
  - Recherche ROR . .

| 🔑 Ce | ercle de soins Patient N°104141 : FTO DAC                           |
|------|---------------------------------------------------------------------|
| -    | Manuellement (si structure non référencée/non trouvée dans le ROR). |
| -    | Recipicite Ron                                                      |

| Le cercle de soins regroupe les informations concernant les professionnels, les aidants et les structures intervenants dans la prise en charge de la personne. Seuis les professionnels et structures ayant un compte sur AZUREZO pourront accéder et renseigner le dossier. Un professionnel habilité ou une<br>structure habilité pourront accéder et renseigner le dossier. |                        |                        |                                        |   |  |  |  |  |  |
|----------------------------------------------------------------------------------------------------|------------------------|------------------------|----------------------------------------|---|--|--|--|--|--|
| 👗 Ajouter un professionnel ou un aidant 🝷                                                                                                    | 😤 Ajouter ou habiliter | un groupe de favoris • | 🕺 Ajouter ou habiliter une structure 🔹 |   |  |  |  |  |  |
| Habilitations dossiers                                                                                                    |                        |                        | Q. Par recherche dans l'annuaire       |   |  |  |  |  |  |
|                                                                                                    | Manuellement           |                        |                                        |   |  |  |  |  |  |
|                                                                                                    |                        |                        |                                        | ٩ |  |  |  |  |  |

Si vous souhaitez habiliter une structure sur le patient, dans la fenêtre de recherche, pensez à cocher le bouton "unités" et décocher le bouton établissement.

| Recherche d'une structure                                      |                                                     | ×      |
|----------------------------------------------------------------|-----------------------------------------------------|--------|
| Inclure les établissements Non Inclure les unités/services Oul | 5                                                   |        |
| Nom de la structure                                            | Ville / Code postal                                 |        |
| Sélectionner une catégorie d'établissement                     | Sélectionner une catégorie d'unité d'organisation 👻 | ۵ ا    |
|                                                                |                                                     | Fermer |

### **Cercle de soins - Recherche annuaire ROR**

La recherche annuaire openation en la ville, la structure de coordination ou la profession du professionnel.

La recherche peut être effectuée en remplaçant une ou plusieurs lettres du Nom ou du Prénom par un caractère spécial, exemple : "Thérèse" = "T%se".

Dans le cadre de la recherche, les minuscules, les majuscules, les accents, le tréma ne sont pas différenciés, exemple : "Raphaël" = "Raphaël" = "RAPHAEL" = "raphaël"

Pour ajouter le professionnel dans le cercle de soins, il faut le lier 🥜 au dossier du patient.

|         | Recherche d'une structure ×                                                                          |                 |                                       |              |                     |                                                              |                         |            |             |    |
|---------|----------------------------------------------------------------------------------------------------|-----------------|---------------------------------------|--------------|---------------------|--------------------------------------------------------------|-------------------------|------------|-------------|----|
|         | Inclure les établissements Nom Inclure les unités/services Ou                                        |                 |                                       |              |                     |                                                              |                         |            |             |    |
|         | innova                                                                                               | tion e          |                                       |              | Ville / Code postal |                                                              |                         |            |             |    |
|         | Sélectionner une catégorie d'établissement 🔹 Sélectionner une catégorie d'unité d'organisation 🔹 🔍 💿 |                 |                                       |              |                     |                                                              |                         | ۹ 🛛        |             |    |
|         | Nombre                                                                                               | d'items par pag | e: 10 -                               |              |                     |                                                              |                         |            |             |    |
|         | Туре                                                                                                 | Nom             |                                       |              | info                | rmations                                                     |                         | A          | Actions     |    |
|         | Unité                                                                                                | Innovation e-   | Santé Sud Direction Relation et Expér | ience Client | Nu                  | néro de téléphone: +3349808<br>esse: 145 Chemin du palyvestr | 0080<br>e, 83400 Hyères |            | ø           |    |
|         | Unité                                                                                                | Innovation e-   | Santé Sud Orientation médicale        |              | Nu                  | néro de téléphone: +3349808<br>esse: 145 Chemin du palyvestr | 0080<br>e, 83400 Hyères |            | ø           |    |
|         | Unité                                                                                                | Innovation e-   | Santé Sud Parcours et Coopératio      | n            | Nui<br>Adi          | néro de téléphone: +3349808<br>esse: 145 Chemin du palyvestr | 0080<br>e, 83400 Hyères | Ī          | ø           |    |
| Modifie | er : IN                                                                                              | INOVAT          | TION E-SANTÉ S                        | UD           |                     |                                                              |                         |            |             | ×  |
| Woullie |                                                                                                    |                 |                                       | 00           |                     |                                                              |                         |            |             |    |
|         |                                                                                                    |                 |                                       |              |                     |                                                              |                         |            |             |    |
| Descri  | ption                                                                                                |                 |                                       |              |                     |                                                              |                         |            |             |    |
|         |                                                                                                    |                 |                                       |              |                     |                                                              |                         |            |             |    |
| C Te    | élép                                                                                                 | hones           |                                       |              |                     |                                                              |                         |            |             |    |
| Ajou    | ter ur                                                                                               | n nouvea        | u téléphone                           |              |                     |                                                              |                         |            |             |    |
|         |                                                                                                    |                 |                                       |              |                     |                                                              |                         |            |             |    |
| Num     | éro                                                                                                  | 1t              | Commentaire 11                        | Type↓↑       | Principal 🎝         | Liste rouge 11                                               | Notificati              | ons It     | Actions I   | t  |
| 06 13   | 37 1                                                                                                 | 3 37 🔞          |                                       | Bureau       |                     |                                                              |                         |            |             |    |
|         |                                                                                                    |                 |                                       | _            |                     |                                                              |                         |            |             |    |
| Habilit | é                                                                                                    |                 | Oui 🔵                                 |              |                     |                                                              |                         |            |             |    |
|         |                                                                                                    |                 |                                       |              |                     |                                                              |                         |            |             |    |
| Vou     | ulez-v                                                                                               | ous vrair       | nent habiliter le profe               | essionnel    | INNOVATION          | E-SANTÉ SUD ? II                                             | intégrera le            | e cercle ( | de soins    |    |
| et p    | oourra                                                                                               | a consult       | er et modifier le dos                 | sier de FT   | O DAC.              |                                                              |                         |            |             |    |
|         |                                                                                                    |                 |                                       |              |                     |                                                              |                         |            |             |    |
|         |                                                                                                    |                 |                                       |              |                     |                                                              | Annule                  | r 🔒        | Mettre à jo | ur |
|         |                                                                                                    |                 |                                       |              |                     |                                                              |                         |            |             |    |

### **Cercle de soins - Ajout manuel**

L'ajout manuel est utile pour ajouter une structure, un professionnel non référencé/non trouvé par la recherche ROR, ou ajouter une personne de l'entourage du patient (aidant). Il faudra lui attribuer un rôle (liste déroulante identique que lors de la recherche ROR). Une personne ajoutée de cette manière dans le cercle de soins ne pourra en aucun cas accéder au dossier de coordination.

| Ajout manuel de structure |                  |                     |   |  |
|---------------------------|------------------|---------------------|---|--|
| Libellé                   |                  |                     |   |  |
| Sigle                     |                  |                     |   |  |
| Numéro FINESS             |                  |                     |   |  |
| Numéro SIRET              |                  |                     |   |  |
| Numéro SIREN              |                  |                     |   |  |
| Adresse                   |                  |                     |   |  |
| Ville                     | Rechercher un    | e ville             | * |  |
| Code postal               |                  |                     |   |  |
| Responsable               |                  |                     |   |  |
| Numéro de téléphone       | Code pays<br>+33 | Numéro de téléphone |   |  |
| Email                     |                  |                     |   |  |
| Description               |                  |                     |   |  |

À l'ajout du professionnel, manuellement, il faut absolument notifier son unité de rattachement.

Il est possible d'envoyer un formulaire directement depuis AZUREZO au centre de service afin qu'ils intègrent le professionnel dans le ROR si celui-ci n'est pas référencé.

Si à la question "S'agit-il d'un professionnel ?", la réponse est "Oui", deux nouvelles questions sont ajoutées :

- Le professionnel doit-il pouvoir accéder au dossier patient ? Oui / Non (le Non par défaut).
- Le professionnel est-il informé ? Oui / Non.

Un e-mail vers le Centre de services du ROR est généré (adresse destinataire : aide@iess.fr), si au moins une des deux questions a une réponse affirmative, au moment du clic sur "Ajouter". Si les deux questions sont cochées "Non", aucun mail n'est généré.

Lorsque vous modifiez manuellement les informations d'un professionnel de santé, un nouvel e-mail est envoyé au Centre de services. L'icône permet d'identifier le professionnel pour lequel une demande est en cours.

Dans l'encart "remarques", notez si le professionnel de santé doit accéder à AZUREZO. Si aucune information n'a été notée, le Centre de services contactera le professionnel pour plus d'information. Notez, que le Centre de services pourra également être amené à vous contacter si un complément d'information sur votre demande est nécessaire.

Les champs Nom, Prénom, Ville et Profession sont obligatoires.

| Ajout manuel de persor   | nne              |                      | ×               |
|--------------------------|------------------|----------------------|-----------------|
|                          |                  |                      |                 |
| Cleak 2 due              |                  |                      |                 |
| professionnel?           | Oui 🔵            |                      |                 |
| Le professionnel doit-il |                  |                      |                 |
| pouvoir accéder au       | Non              |                      |                 |
| dossier patient ?        |                  |                      |                 |
| Le professionnel est-il  |                  |                      |                 |
| informé ?                |                  |                      |                 |
| Matricule                | Monsieur         | O Madame             |                 |
| Nom                      |                  |                      |                 |
|                          |                  |                      |                 |
| Prénom                   |                  |                      |                 |
|                          |                  |                      |                 |
| Email                    |                  |                      |                 |
| Numéro de téléphone      | Code pays        | Numfas de Milfelsens |                 |
| fixe                     | +33              | Numero de telephone  |                 |
| Numéro de mobile         | Code pays<br>+33 | Numéro de téléphone  |                 |
| Établissement            |                  |                      |                 |
| Unité                    |                  |                      |                 |
| Adresse                  |                  |                      |                 |
|                          |                  |                      |                 |
| ville                    | Rechercher un    | ne ville             | *               |
| Code postal              |                  |                      |                 |
|                          |                  |                      |                 |
| Profession               |                  |                      | *               |
| PDDC                     |                  |                      |                 |
| nrr a                    |                  |                      |                 |
| Rôle(s)                  |                  |                      |                 |
|                          |                  |                      |                 |
| Remarques                |                  |                      |                 |
|                          |                  |                      |                 |
|                          |                  |                      | Annuler Ajouter |

### Comment compléter le cercle de soins ?

#### Pour:

- Les intervenants : avec une recherche dans le ROR, un par un, ou un ajout via un groupe de favoris. Ils reçoivent immédiatement un mail/notification qu'ils vont intervenir dans la prise en charge de cet enfant.
- Les autres professionnels (ex : Médecin traitant de l'enfant) : avec une recherche dans le ROR.
- Les membres de la famille : via un ajout manuel (Nom Prénom Tel / mail Lien de parenté).

### **Rattachement du parcours MRTC**

#### La connexion en mode structure est impérative afin de pouvoir accéder au parcours.

Afin de rattacher le parcours MRTC à mon patient, je clique sur l'ongletSecond Parcourspuis surCréer un nouveau parcoursen bas de page.

| PreProd                                                                                                    |                                                                               |                                              | II: 🖩 🔗 🗶                                           | A 10 INNOVATION E-SANTÉ SU           | JD PARCOURS ET COOPÉRATION          |
|----------------------------------------------------------------------------------------------------|-------------------------------------------------------------------------------|----------------------------------------------|-----------------------------------------------------|--------------------------------------|-------------------------------------|
| 🕨 👄 🔪 Mes patients 💙 FTO DAC                                                                                                    |                                                                               |                                              |                                                     |                                      |                                     |
| ETO DAC O Né le 01/01/1 2024 avis et 1 mbls et 10 jours                                                                                                    |                                                                               |                                              |                                                     |                                      |                                     |
| Informations patient V                                                                                                    | R Ligne de vie                                                                |                                              |                                                     | ▲ Mémos                              | • •                                 |
| Statu Listofic (comparing the option)       Statu Listofic (comparing the option)         Statu Listofic (comparing the option)       Statu Listofic (comparing the option)         Note (comparing the option)       Statu Listofic (comparing the option)         Listofic (comparing the option)       Statu Listofic (comparing the option)         Disconding (comparing the option)       Statu Listofic (comparing the option)         Product (comparing the option)       Statu Listofic (comparing the option)         Comparing (comparing the option)       Statu Listofic (comparing the option)         Comparing (comparing the option)       Comparing the option)         Comparing (comparing the option)       Comparing the option)         Comparing (comparing the option)       Comparing the option)         Comparing the option)       Comparing the option)         Comparing the option)       Comparing the option         Comparing the option)       Comparing the option         Comparing the option)       Comparing the option         Comparing the option       Comparing the option         Comparing the option       Comparing the option         Comparing the option       Comparing the option         Comparing the option       Comparing the option         Comparing the option       Comparing the option         Comparing the option | E Reine Segularization HCPHTLL LEON RESING - HYDEE     ect.     2023     2024 |                                              |                                                     | Sin industringues Aucun mérico       | ● 会社会<br>disponible pour ce patient |
| Aucune relation                                                                                                    | @ Parcours                                                                    |                                              |                                                     |                                      | + : =- ^                            |
| 🚊 Statut du dossier 🔷                                                                                                    | Fil d'actualité d'Arcours 🖽 Outils d                                          | de Suivi 🕒 🗎 Demande - Réponse 🖄 Principal 🔒 | Info patient 🔺 Social 🙆 Dossier de Soins Infirmiers | s 👂 Prévention/ETP 🛛 🕱 Activités DAC | 🗢 Outils d'évaluations 🛛 🚊 🕻 🕨      |
| INNOVATION E-SANTÉ SUD PARCOURS ET COOPÉRATION      Suivi coordination intensive - 18/01/2028                                                                                                    | Nombre d'îtems par page : 10 👻                                                |                                              |                                                     |                                      | ٩                                   |
| 🖬 Hospitalisations 💿 🔺 🔺                                                                                                    | Parcours Dates                                                                | Constantes                                   | Prochaine Etape                                     | Avancement                           | Actions                             |
|                                                                                                    |                                                                               |                                              | Aucune donnée                                       |                                      |                                     |
| Aucune hospitalisation en cours                                                                                                    | Créer un nouveau parcours                                                     |                                              |                                                     |                                      |                                     |

Dans la nouvelle fenêtre, sélectionner le parcours MRTC, dans la liste déroulante "**Type de parcours**" et définir la "**Date de départ**".

| ed Créer un nouveau parcours                                                                                                    |                                                      |                            |                                   |                  |                     |                            |  |
|----------------------------------------------------------------------------------------------------|------------------------------------------------------|----------------------------|-----------------------------------|------------------|---------------------|----------------------------|--|
| 2 Patient                                                                                                    |                                                      |                            |                                   |                  |                     |                            |  |
|                                                                                                    | * Rechercher un patient O                            | FTO DAC - 01/01/1          |                                   | ~                |                     |                            |  |
| SType de parcours et Date de dé                                                                                                    | part                                                 |                            |                                   |                  |                     |                            |  |
|                                                                                                    | * Sélectionner un type de parcours O                 | Sélectionner un type de    | parcours                          | *                |                     |                            |  |
| * Selec                                                                                                    | ctionner la date de démarrage du pacours O           | Choisir une date et u      | ne heure                          |                  |                     |                            |  |
|                                                                                                    | * Jours Ouvrés 🔮                                     | 🗆 Dimanche 🖬 Lund          | i 🖾 Mardi 🖾 Mercredi 🖾 Jeudi 🖾 Ve | ndredi 🗆 Samedi  |                     |                            |  |
| Affectations                                                                                                    | ffecter des PS/PM aux tâches du Parcours 😜           | Rechercher des profess     | onneis à affecter à ce parcours   |                  |                     |                            |  |
|                                                                                                    |                                                      |                            |                                   |                  |                     |                            |  |
|                                                                                                    |                                                      |                            |                                   |                  |                     | Annuler + Créer le parcour |  |
|                                                                                                    |                                                      |                            |                                   |                  |                     |                            |  |
| Créer un nouveau parcours                                                                                                    |                                                      |                            |                                   |                  |                     |                            |  |
|                                                                                                    |                                                      |                            |                                   |                  |                     |                            |  |
| atient                                                                                                    |                                                      |                            |                                   |                  |                     |                            |  |
|                                                                                                    | * Rechercher un patient 🥥                            | FTO DAC - 01/01/1          |                                   | - 1              |                     |                            |  |
| Type de parcours et Date de départ                                                                                                    |                                                      |                            |                                   |                  |                     |                            |  |
|                                                                                                    | <ul> <li>Selectionner un type de parcours</li> </ul> | MRTC                       |                                   | •                |                     |                            |  |
| * Selec                                                                                                    | ctionner la date de démarrage du pacours 🔮           | O 11/02/2025 11:05         |                                   | 2                |                     |                            |  |
|                                                                                                    | * Jours Ouvrés 😔                                     | 🗆 Dimanche 🗳 Lundi         | 🖾 Mardi 🖾 Mercredi 🖾 Jeudi 🖾 Ver  | dredi 🗆 Samedi 🖪 |                     |                            |  |
| Affectations                                                                                                    |                                                      |                            |                                   |                  |                     |                            |  |
| Aft                                                                                                    | fecter des PS/PM aux tâches du Parcours 🔮            | Rechercher des professionn | els à affecter à ce parcours      | • 4              |                     |                            |  |
|                                                                                                    |                                                      |                            |                                   |                  |                     |                            |  |
| Sections du parcours                                                                                                    |                                                      |                            |                                   |                  |                     |                            |  |
| ROY INITIAL MSP ROY BLAN INITIAL DETETICIEN ROY BLAN ATAL PSYCHOLOGUE ROY BLAN APA SUNI PSYCHOLOGUE SUM DETETICIEN BLAN FINAL DETETICIEN FIN MRTC |                                                      |                            |                                   |                  |                     |                            |  |
| Ajouter des Etapes Supplémentaires b Carite section ne contient pas d'étapes optionnelles + +                                                     |                                                      |                            |                                   |                  |                     |                            |  |
| Nombre d'Items par page : 10 -                                                                                                    |                                                      |                            |                                   |                  |                     |                            |  |
| Icône de l'étape T                                                                                                    | Type de questionnaire                                |                            | lélai de l'étape                  | Ordre de l'étape | Date de l'événement | Déclencheurs d'Etapes      |  |
| ž=                                                                                                    | Transmettre CR/bilan                                 |                            | J + 0 Jours                       | 2                | mar. 11/02/2025     |                            |  |
| 2 éléments                                                                                                    |                                                      |                            |                                   | -                |                     |                            |  |
|                                                                                                    |                                                      |                            |                                   |                  |                     | 5                          |  |
|                                                                                                    |                                                      |                            |                                   |                  |                     | Annuler + Créer le parce   |  |
|                                                                                                    |                                                      |                            |                                   |                  |                     |                            |  |

Le nom du patient associé au parcours est automatiquement rempli.

2 La date du parcours est celle du jour de la création du parcours. J'ai la possibilité de la modifier.

3 Les jours ouvrés sont pré-remplis automatiquement. J'ai la possibilité de les modifier.

4 Affecter le parcours à tous les intervenants du cercle de soins.

#### Pourquoi affecter tous les professionnels aux tâches du parcours ?

Ils seront destinataires de toutes les tâches et pourront accéder aux documents liés par les tâches des autres intervenants dans la prise en charge. Cette action ne dispense pas le fait d'ajouter ces professionnels au cercle de soin afin qu'ils aient accès à l'entièreté du parcours.

5 Une fois toutes ces données renseignées, je clique sur + Créer le parcours en bas de page.

#### Le parcours MRTC s'affiche dans l'onglet Parcours sur la fiche patient.

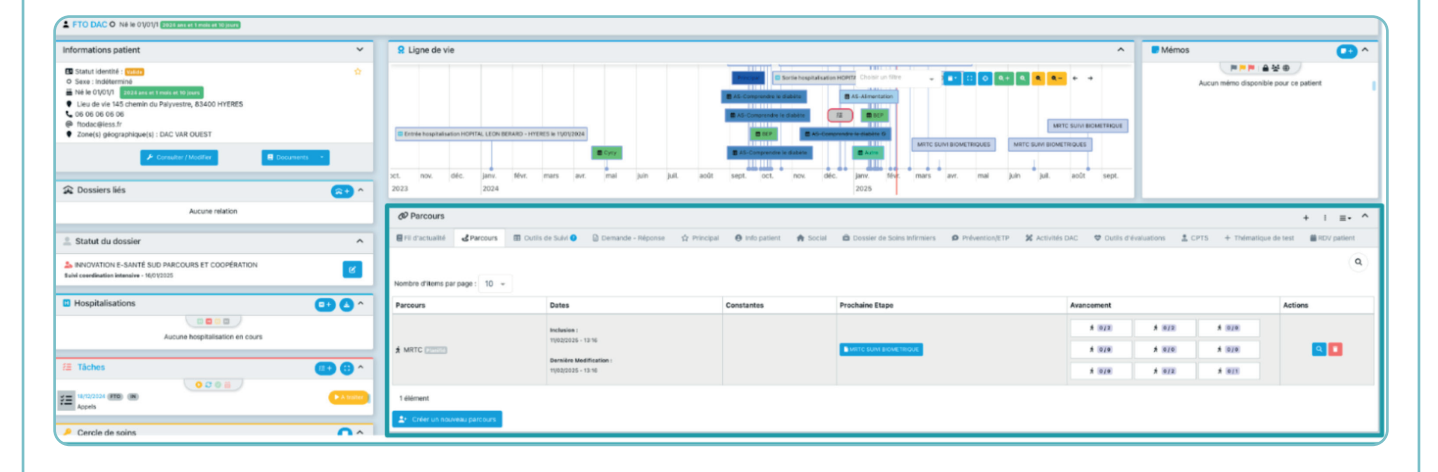

### La section "Bilan Initial MSP"

#### L'étape "MRTC Suivi Biométrique" :

Cliquer sur le bouton **i** situé à droite de l'étape puis sur "**Commencer l'étape**".

| RDV INITIAL MSP | 0                                    | 0/2               |
|-----------------|--------------------------------------|-------------------|
| Etape           | - Statut                             | - C               |
| Aujourd'hui     | MRTC SUIVI BIOMETRIQUE               |                   |
|                 | ₹Ξ Transmettre CR/bilan 2/2 Planitié | Déplacer la date  |
|                 |                                      | Etape Non-Honorée |
|                 |                                      | Annuler l'étape   |

Le poids est noté en kilogrammes (exemple: 65,5 ou 65.5) et la taille en centimètres (exemple : 160). L'IMC se calcule automatiquement.

| P FTO DAC - MRTC SUIVI BIOMETRIQUE du 12/02/2025 15:13       12/02/2025 16:13       12/02/2025 16:13       12/02/2025 16:13 |        |             |  |  |  |
|----------------------------------------------------------------------------------------------------|--------|-------------|--|--|--|
| Poids 🗠                                                                                                    | 65,000 | kilogrammes |  |  |  |
| Taille 🗠                                                                                                    | 1,60   | mètres      |  |  |  |
| IMC 🗠                                                                                                    | 25.39  |             |  |  |  |
|                                                                                                    |        |             |  |  |  |
|                                                                                                    |        | Enregistrer |  |  |  |

Une fois le données renseignées, cliquer sur "**Clotûrer**" afin de clôturer cette étape ou sur "**Enregistrer**" pour la finaliser ultérieurement.

En clôturant le formulaire, un encart s'ouvre et nous demande de confirmer notre action. Cliquer sur confirmer.

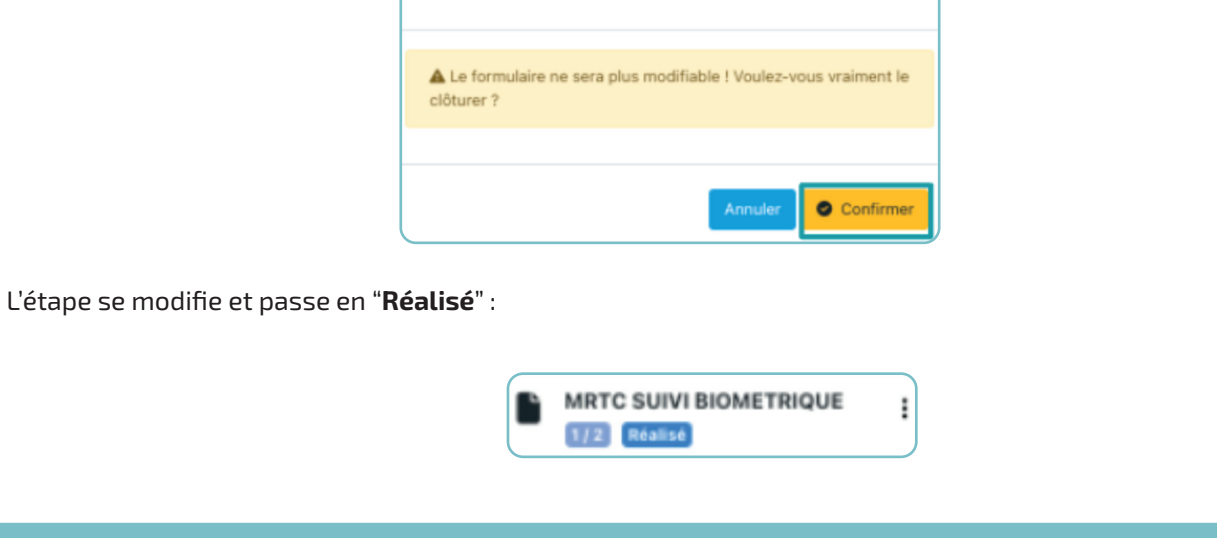

#### L'étape "Transmettre CR/bilan" :

Cliquer sur situé à droite de l'étape puis sur "**Commencer l'étape**".

#### Champs à renseigner dans la tâche :

- 1. Mettre le statut "Traité".
- 2. Modifier la date avec la date réelle du RDV avec l'enfant .
- 3. Ajouter en PJ le bilan /CR selon la consigne décrite ci-dessous :

| ¥≡ Modification d'une tâche<br>Patient : TEST DEMO   Questionnaire : MRTC-Bilan ir | nitial Psychologue                                                                                                    | ۲             |
|------------------------------------------------------------------------------------|----------------------------------------------------------------------------------------------------|---------------|
| Type de tâche *                                                                    | MRTC-Bilan initial Psychologue                                                                                                    |               |
| Niveau d'alerte *                                                                  | ₹≣ Information +                                                                                                    |               |
| Statut *                                                                           | A traiter En cours 7raité 7 nulé                                                                                                    |               |
| Date * 🔋                                                                           | 27/04/2025                                                                                                    |               |
| Ajouter un rappel                                                                  | Non                                                                                                    |               |
| Titre                                                                              |                                                                                                    |               |
| Commentaire                                                                        | Modifier Format                                                                                                    |               |
|                                                                                    | Paragraphe V B I S E E E E E E E I I A                                                                                                    |               |
|                                                                                    |                                                                                                    |               |
| _                                                                                  | p /                                                                                                    |               |
| Documents 📀                                                                        | + Ajouter un nouveau document                                                                                                    |               |
|                                                                                    | Destinataires                                                                                                    |               |
| Vous ne pouvez créer une tâche que pour un profes                                  | sionnel ou un groupe de professionnel qui est habilité sur le dossier du patient. Si vous ne trouvez pas votre correspondant, vérifiez dans l'ongl<br>soins du dossier patient. | let Cercle de |
| Professionnels                                                                     | JEANNIN Nathalie                                                                                                    | + 2+          |
| Structures                                                                         | Sélectionner 👻                                                                                                    |               |
| Organisations                                                                      | Sélectionner 👻                                                                                                    |               |
| Fermer Mettre à jour                                                               |                                                                                                    |               |

#### Champs à renseigner pour déposer le bilan/CR :

- 1. Choisir la catégorie "Synthèse/MRTC-Bilan (hors psychologique)".
- 2. Renseigner le titre du document et la date du RDV (exemple : Bilan MSP 01/04/2025).
- 3. Insérer la pièce-jointe.
- Cliquer sur "Envoyer" (le document est classé automatiquement dans la base documentaire du dossier patient).
- Retour dans la fenêtre de la tâche, cliquer sur "Mettre à jour". L'étape est notée comme "validée".

| réation d'un doc | ument                                                                  |       |
|------------------|------------------------------------------------------------------------|-------|
| Source           | Dossier Patient                                                        |       |
| Catégorie 🕤      | Catégorie du document                                                  |       |
| Libellé *        | Libellé du document                                                    |       |
| Commentaire      | Commentaire du document                                                |       |
| Date d'émission  | 17/02/2025                                                             |       |
| Document         | Selectionner un fichier *                                              |       |
|                  | Ce document est lié à une tâche, il est partagé avec ses destinataires |       |
|                  | 1 Er                                                                   | ivoye |

#### À noter :

L'accès aux documents en Lecture/Écriture dépend de votre profession.

|               | Bilan initial | Bilan<br>diététique | Bilan<br>psychologique | Bilan conditions<br>physique | Suivi<br>diététique | Suivi<br>psychologique | Bilan final de<br>suivi |
|---------------|---------------|---------------------|------------------------|------------------------------|---------------------|------------------------|-------------------------|
| Médecin       | Médecin X     |                     | х                      | x x                          |                     | х                      | х                       |
| IDE           | x             | x                   |                        | x                            | х                   |                        | х                       |
| Kiné          | х             | х                   |                        | x                            | х                   |                        | x                       |
| Diététicienne | x             | х                   |                        | x                            | x                   |                        | х                       |
| Psychologue   | x             | x                   | x                      | x                            | х                   | x                      | х                       |
| Coach APA     | x             | x                   |                        | x                            | х                   |                        | х                       |

En cliquant sur 🚺 je peux :

- modifier, déplacer, annuler ou déprogrammer l'étape ;
- déplacer la date ;
- taguer l'étape en "Non-honorée".

| Modifier l'étape     |
|----------------------|
| Déplacer la date     |
| Déprogrammer l'étape |
| Etape Non-Honorée    |
| Annuler l'étape      |
|                      |

Un encart s'ouvre me demandant de confirmer la clôtu Je clique sur "**Confirmer**".

| ire. | Cloturer l'étape 'Transmettre CR/bilan' du 17/02/2025 |   |          |
|------|-------------------------------------------------------|---|----------|
|      |                                                       |   |          |
|      | Voulez-vous vraiment cloturer cette étape ?           |   |          |
|      |                                                       |   |          |
|      |                                                       |   |          |
|      | Retou                                                 | r | Confirme |

#### Déclenchement des autres sections du parcours

Un nouvel encart s'affiche notifiant les prochaines étapes du parcours :

| Veuillez choisir les étapes que vous voulez créer avant de clôturer l'étape courante. |                               |                                |                         |                         |  |  |
|---------------------------------------------------------------------------------------|-------------------------------|--------------------------------|-------------------------|-------------------------|--|--|
| Créer l'Etape                                                                         | Section Cible                 | Type d'étape à Créer           | Délais de Planification | Etape créée Obligatoire |  |  |
| Non                                                                                   | RDV BILAN APA                 | MRTC-Bilan APA                 | ( J + 1 Mois )          | Oui                     |  |  |
| Non                                                                                   | RDV BILAN INITIAL PSYCHOLOGUE | MRTC-Bilan initial Psychologue | ( J + 1 Mois )          | Oui                     |  |  |
| Non                                                                                   | SUIVI DIETETICIEN             | MRTC-Suivi Diététicien         | ( J + 2 Mois )          | Oui                     |  |  |
| Non                                                                                   |                               | MRTC SUIVI BIOMETRIQUE         | ( J + 2 Mois )          | Oui                     |  |  |
| 4 éléments                                                                            |                               |                                |                         |                         |  |  |

- de la ligne du rdv nécessaire. Celui-ci se transforme en 🧰 🕥
- Cliquer sur "Clôturer l'étape". Les étapes choisies du parcours se déclenchent. Chaque intervenant du parcours a maintenant accès aux étapes qui lui ont été assignées.

La section affiche 2 étapes sur 2 : \* RDV INITIAL MSP 3 2/2

### Le formulaire MRTC : Suivi Biométrique

Ce formulaire permet de tracer et suivre les mesures de taille, de poids et d'IMC du patient.

Le poids est à noter en kilogrammes avec une virgule ou un point (exemple : 65,5 ou 65.5) et la taille en centimètres (exemple : 160). L'IMC se calcule ensuite automatiquement.

Le bouton vert permet de clôturer l'étape.

| <b>TEST DUJOUR - MRTC SUIVI BIOME</b><br>04/04/2025 14:02<br>Créé le 03/04/2025 15:31- Mis à jour le 03/04/2025 15:41 | TRIQUES du | ¥ 3 ==+ (8) |
|----------------------------------------------------------------------------------------------------|------------|-------------|
| Poids 🗠                                                                                                    | 85,0       | kilogrammes |
| Taille 🗠                                                                                                    | 147,0      | centimètres |
| IMC 🗠                                                                                                    | 39.34      |             |

Ces données sont automatiquement reportées et synchronisées sur les étapes "MRTC suivi biométrique" des diététiciens.

En cliquant sur l'icône **le graphique d'évolution des données IMC s'affiche**.

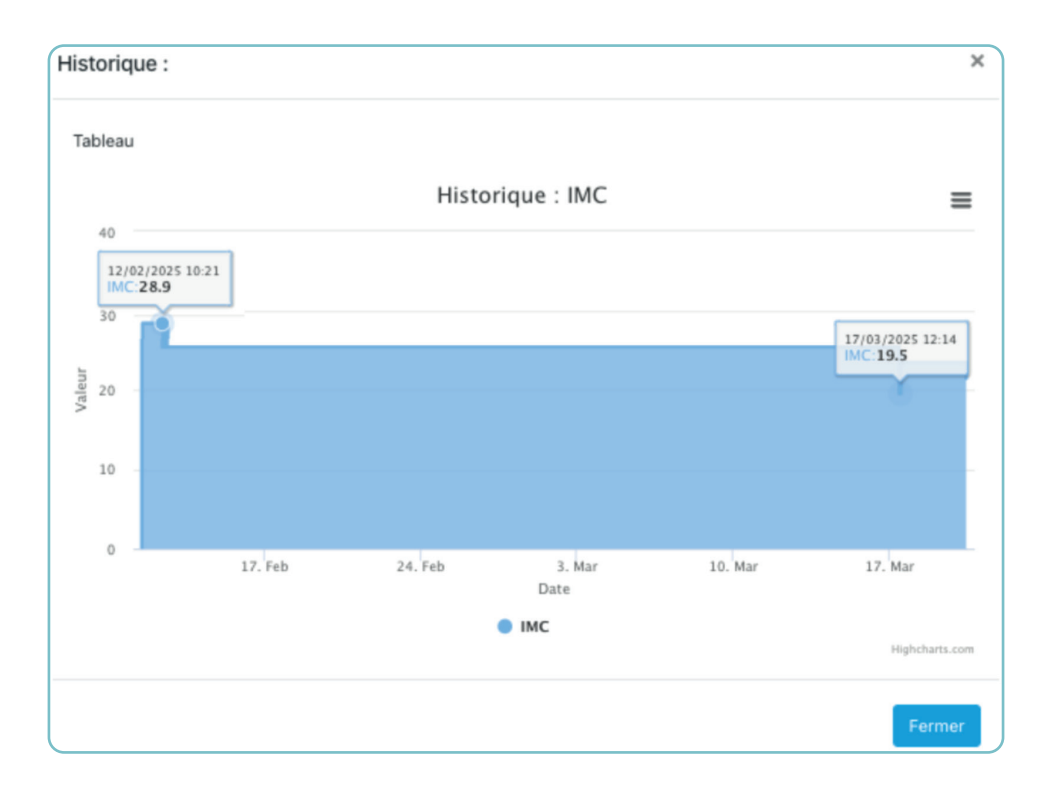

### Le tableau de bord des parcours

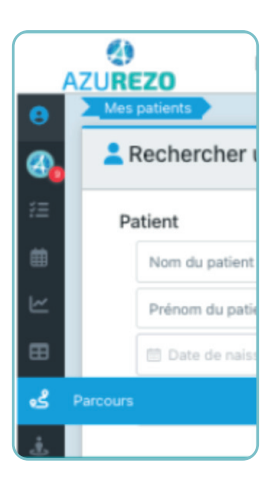

Le tableau de bord présente de manière concise les données liées au parcours d'un patient.

Son utilité réside dans la surveillance rapide et efficace des tâches et actions liées à un ou plusieurs patients.

- Sélectionner "**Parcours**" dans le menu latéral d'Azurezo.
- Sur l'écran "Consulter les parcours", sélectionner "MRTC" dans l'encart "Type de Parcours" puis cliquer sur "Rechercher les parcours".

Conseil : créer le filtre de recherche et l'enregistrer par défaut permet d'éviter de refaire cette sélection à chaque fois.

| Consulter les pa        | rcours              |                                                                                               |            |                         |                                                             |     |                                                                               |            |                                                    |               |             |
|-------------------------|---------------------|-----------------------------------------------------------------------------------------------|------------|-------------------------|-------------------------------------------------------------|-----|-------------------------------------------------------------------------------|------------|----------------------------------------------------|---------------|-------------|
| Parcours                |                     |                                                                                               | E          | itapes                  |                                                             |     | Patient concerné                                                              |            |                                                    |               |             |
| MRTC                    |                     | -                                                                                             |            | Statuts des Etapes      |                                                             | -   | Affectations                                                                  |            |                                                    | ÷             |             |
| 🗇 Date au plus tôt      |                     | Date au plus tard                                                                             |            | 🛅 Date au plus tôt      | 🟥 Date au plus tard                                         |     | Rechercher un professi                                                        | onnel      |                                                    | *             |             |
| 9 Eta                   | pes actives du jour | Non                                                                                           |            |                         |                                                             |     | Recherche d'une struct                                                        | ure        |                                                    | *             |             |
| Nombre d'items par page | e: 10 v             |                                                                                               |            |                         |                                                             |     |                                                                               |            | d Rech                                             | ercher les pa | arcours • 💿 |
| Parcours                | Patient             | Dates                                                                                         | Constantes | Prochaine Etape         | Avancement des Sections                                     |     |                                                                               |            |                                                    |               | Actions     |
| A MRTC Encours          | FTO DAC             | Inclusion 1<br>12/02/2025 - 16:13 (FTO) (IN)<br>Dernière Modification :<br>13/02/2025 - 10:07 |            | 12 Transmettre CR(bluer | RDV INITIAL MSP<br>RDV BILAN APA<br>BILAN FINAL PSYCHOLOGUE | 1/2 | ROV BILAN INITIAL DIETET CIEN<br>SUIVI PSYCHOLOGUE<br>BILAN FINAL DIETETICIEN | 1/2<br>0/0 | RDV BILAN INITIAL PSYCHOLOGUE<br>SUIVI DIETETICIEN | 0/0           | 90          |
| A MRTC Encours          | FTO DAC             | Inclusion :<br>12/02/2025 - 13:14 (FTB) (M)                                                   |            | 道 Transmettre CR(bilan  | RDV INITIAL MSP<br>RDV BILAN APA                            | 1/2 | ROV BILAN INITIAL DIETET <mark>CIEN</mark>                                    | 1/2        | RDV BILAN INITIAL PSYCHOLOGUE<br>SUIVI DIETETICIEN | 010           | •           |
|                         |                     | 12/02/2025 - 14:36                                                                            |            |                         | BILAN FINAL PSYCHOLOGUE                                     | 0/0 | BILAN FINAL DIETETICIEN                                                       | 0/2        | Fin MRTC                                           | 0/1           |             |

La loupe de la colonne actions permet d'accéder au parcours du patient. Il est également possible de cliquer directement sur l'étiquette de la colonne "prochaine étape" du parcours par exemple **Etransmettre CR/bilan**.

Nota Bene : seule la personne chargée de la coordination peut supprimer le parcours dans son entièreté (symbole "poubelle rouge" ).

| -              | ZURE | 3.1.0.34             |                     |   |                    |                     | <b></b> . |     | L 4       | 1 9-9       |           | É SUD PARCOURS ET COOP  | ération 🕞 |
|----------------|------|----------------------|---------------------|---|--------------------|---------------------|-----------|-----|-----------|-------------|-----------|-------------------------|-----------|
| 0              | ిం   | Consulter les parcou | irs                 |   |                    |                     |           |     |           |             |           |                         |           |
| <b>3</b>       | Pa   | arcours              |                     |   | Etapes             |                     |           | Pa  | tient cor | cerné       |           |                         |           |
| m              |      | MRTC ×               |                     | * | Types d'Etape      |                     | •         |     | Recherc   | her un pati | ent       | *                       |           |
| w              |      | Statuts des Parcours |                     | * | Statuts des Etapes |                     | -         | Aff | ectation  | is          |           |                         |           |
|                | Г    | 🛗 Date au plus tôt   | 🗇 Date au plus tard |   | 🗐 Date au plus tôt | 🗊 Date au plus tard |           |     | Recherc   | her un prof | essionnel | *                       |           |
| ج.             |      | Etapes actives d     | lu jour Non         |   |                    |                     |           |     | Recherci  | he d'une st | ructure   | *                       |           |
| ÷              |      |                      |                     |   |                    |                     |           |     |           |             | _         |                         | .         |
| ¢ <sub>0</sub> |      |                      |                     |   |                    |                     |           |     |           |             | -6        | Rechercher les parcours | 0         |
|                |      |                      |                     |   |                    |                     |           |     |           |             |           |                         |           |

### Suivi du parcours MRTC

Pour accéder au parcours MRTC de votre patient, il vous suffit de sélectionner celui-ci, puis de cliquer sur l'onglet "**Parcours**" et enfin sur la **Q** loupe dans la colonne action.

| Nombre d'items par page : 10 👻 |                                               |                         |                        |                                                                                                    |       |
|--------------------------------|-----------------------------------------------|-------------------------|------------------------|----------------------------------------------------------------------------------------------------|-------|
| Parcours                       | Dates                                         | Constantes              | Prochaine Etape        | Avancement                                                                                                    | Actio |
| * MRTC En cours                | Inclusion :<br>12/02/2025 - 16:13             |                         | MRTC SUNI BIOMETRIQUE  | x         0/2         x         0/2         x         0/0           x         0/0         x         0/0         x         0/0 | 1     |
|                                | Dernière Modification :<br>12/02/2025 - 16-25 |                         |                        | \$ 0/0 \$ 0/2 \$ 0/1                                                                                                    |       |
|                                | Inclusion :<br>12/02/2025 - 13:14             |                         |                        | # 1/2 # 1/2 # 0/0                                                                                                    | ]     |
| MRTC En cours                  | Dernière Modification :<br>12/02/2025 - 14:36 | IE Transmettre CR/bilan | 纪 Transmettre CR/bilan | x 0/0 x 0/0 x 0/0<br>x 0/0 x 0/2 x 0/1                                                                                        |       |

- modifier, déplacer, annuler ou déprogrammer l'étape ;
- déplacer la date ;
- taguer l'étape en "Non-honorée".

| Modifier l'étape     |
|----------------------|
| Déplacer la date     |
| Déprogrammer l'étape |
| Etape Non-Honorée    |
| Annuler l'étape      |

### Dernière section et clôture du parcours MRTC

#### La dernière section du parcours est "Fin MRTC".

L'étape finale est de transmettre le BILAN au médecin traitant de l'enfant et autres PS.

Il faut choisir la catégorie "Synthèse/MRTC- Bilan (hors psychologique)".

| 🖈 Fin MRTC 😮  |                                | 0/1 | Lorsqu'un parcours MRTC est finalisé, il faut clique |
|---------------|--------------------------------|-----|------------------------------------------------------|
| Etape         | ✓ Statut                       | • O | "Clôturer le parcours" : 🔒 Cloturer le parcours      |
| 15 sept. 2025 | Transmettre CR/bilan       1/1 | :   |                                                      |

Dans certains cas particuliers, il est également possible de mettre en pause le parcours :

| Retour | Enregistrer × Annuler le parcours | II Mettre le parcours en pause | Cloturer le parcours |
|--------|-----------------------------------|--------------------------------|----------------------|
|--------|-----------------------------------|--------------------------------|----------------------|

#### Zoom sur le rôle " Super utilisateur" dans le parcours MRTC :

#### Ce rôle permet de :

- déclôturer un parcours ;
- changer la catégorie d'un document mal classé ;
- supprimer un document mis par erreur.

### Accompagnement du GRADeS ieSS (j) ieSS

Le GRADeS PACA, appelé **ieSS (Innovation e-Santé Sud)**, est un groupement d'intérêt public (GIP) chargé de conduire et d'animer le déploiement de solutions e-santé, en collaboration avec l'**Agence Régionale de Santé** et les différents acteurs du territoire.

L'Agence Régionale de Santé PACA s'appuie sur le GRADeS **ieSS** pour élaborer et mettre en œuvre la stratégie régionale d'e-santé et piloter les projets, notamment en matière de **socle numérique en santé, d'urbanisation, d'interopérabilité et de sécurité des systèmes d'information.** 

Pour être au plus proche des besoins de ses membres, le GRADeS ieSS favorise la co-construction des solutions, avec l'ensemble des utilisateurs, à chaque étape des processus de développement, notamment via la création et l'animation de communautés de pratique.

**ieSS** est le trait d'union entre les besoins réels du terrain, les solutions numériques et les instances régionales, fait émerger les bonnes pratiques, et maintient un cap d'amélioration continue.

Les **Délégués de proximité** mettent en œuvre les activités d'animation sur le territoire dont ils ont la charge.

Ils sont le **point de contact des acteurs de santé** en région PACA et assurent la promotion de l'offre de **produits et services ieSS.** 

Enfin, ils participent au **déploiement des usages numériques en santé** en portant la *Voix du Client* qu'ils font remonter aux équipes Produits : les attentes, les besoins et les freins des utilisateurs.

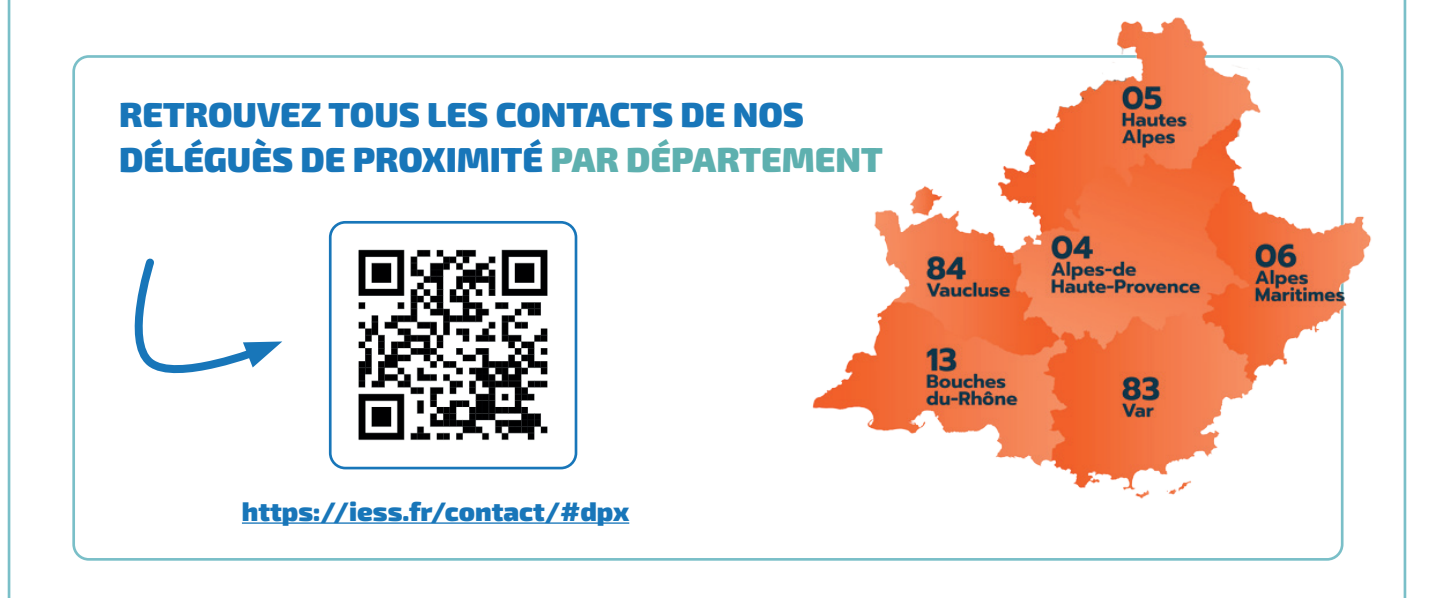